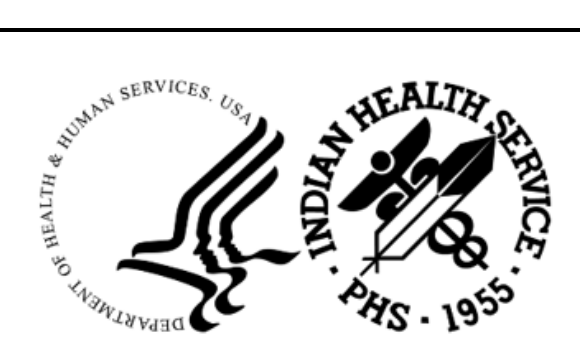

RESOURCE AND PATIENT MANAGEMENT SYSTEM

# **Laboratory Reference**

(LR)

# **Addendum to User Manual**

Version 5.2 Patch 1054 February 2024

Office of Information Technology Division of Information Resource Management

# Table of Contents

| 1.0 | Introdu | ction                                                           | 5  |
|-----|---------|-----------------------------------------------------------------|----|
| 2.0 | LABOR   | ATORY TEST FILE INACTIVATION DATE                               | 6  |
|     | 2.1     | BLR INACTIVATE TEST Option                                      | 6  |
|     | 2.1.1   | 'Set Laboratory Test Inactivation Date' option added to BLRMENU | 6  |
|     | 2.2     | Using the 'Set Laboratory Test Inactivation Date' option        | 8  |
|     | 2.2.1   | Add a LABORATORY TEST to deactivate                             | 8  |
|     | 2.2.2   | Enter a DATE to deactivate the laboratory test                  | 8  |
|     | 2.3     | File 60 TEST Set Laboratory Test Inactivation Date entries      | 9  |
|     | 2.4     | Lab Test File Entries with Inactivation Date REPORT             | 10 |
|     | 2.4.1   |                                                                 | 10 |
|     | 2.4.2   |                                                                 | 11 |
| 3.0 | IHS Lal | o Cancelled Report                                              | 12 |
|     | 3.1     | Printing the 'IHS Lab Cancelled Report' REPORT                  | 12 |
|     | 3.1.1   | The IHS Lab Cancelled Report report EXAMPLE                     | 13 |
| 4.0 | IHS LA  | B Main Support Menu Version 2                                   | 15 |
|     | 4.1     | BLRMENU V2 Option Installation-BLR2                             | 15 |
|     | 4.1.1   | Adding BLRMENU V2 Menu Option to the Laboratory DHCP Menu       | 15 |
|     | 4.2     | IHS Lab Main Support Menu–BLR2                                  | 16 |
|     | 4.2.1   | Link Transaction Processor Status–LS                            | 16 |
|     | 4.2.2   | Stop/restart Lab to PCC Transaction Processor–STST              | 16 |
|     | 4.2.3   | RPMS Lab Version & Patch Report–LVP                             | 16 |
|     | 4.2.4   | Determine if Required RPMS Lab Options Tasked–LABT              | 16 |
|     | 4.2.5   | DISPLAY BUILDING COLLECTION LIST-DCL                            | 18 |
|     | 4.2.6   | Will restart the label routine if turned off–PC41               | 18 |
|     | 4.3     | Useful Lab Menu Option–USEF                                     | 19 |
|     | 4.3.1   | IHS Search File 60–SF60                                         | 19 |
|     | 4.3.2   | Add a new data name–DATA                                        | 19 |
|     | 4.3.3   | Edit Laboratory Test File (#60) CH UNLY-E60                     | 19 |
|     | 4.3.4   | Enler/Eail Ins Lab GPT File-EGPT                                | 19 |
|     | 4.3.3   | Laboratory Test (#60) File's Reference Ranges, LTPP             | 19 |
|     | 4.3.0   | Set Laboratory Test Inactivation Date-INAC                      | 20 |
|     | 4.3.7   | Laboratory Test File Entries with Inactivation Date-F60I        | 20 |
|     | 439     | Mark Multiple Accessions as Not Performed–MACC                  | 20 |
|     | 4 3 10  | Order/Test Status by Order Number–I ROS                         | 20 |
|     | 4 3 11  | Replace Lab Order/Test Status Report–REPI                       | 20 |
|     | 4 3 12  | 'Open I ab Orders' Reports-ORDO                                 | 20 |
|     | 4.3.13  | Patient Reminder Document–PDOC                                  | 20 |
|     | 4.4     | IHS Lab Reports Menu Option–REPT                                | 21 |
|     | 4.4.1   | State Health Department Report-SHDR                             | 21 |

|     | 4.4.2          | IHS Count Accessioned tests–CACC                      | 21                                    |
|-----|----------------|-------------------------------------------------------|---------------------------------------|
|     | 4.4.3          | Count Accessioned Tests Using Lab Data File-CALD      | 21                                    |
|     | 4.4.4          | RPMS Lab Microbiology Report-IHSM                     | 21                                    |
|     | 4.4.5          | Micro Interim Report by Location–MILO                 | 21                                    |
|     | 4.4.6          | Lab Description Abbreviation Report-MMR               | 21                                    |
|     | 4.4.7          | IHS Lab Cancelled Report–CANR                         | 22                                    |
|     | 4.4.8          | Blood Bank Menu–BB                                    | 22                                    |
|     | 4.5            | IHS Lab Parameters Menu Option-PARA                   | 22                                    |
|     | 4.5.1          | Create Bedside Schwartz eGFR Delta Check–BGFR         | 22                                    |
|     | 4.5.2          | Create 2021 CKD-EPI eGFR Delta Check–GFRC             | 22                                    |
|     | 4.5.3          | Create Creatinine Clearance Delta Check-CCCD          | 23                                    |
|     | 4.5.4          | Test Creatinine Clearance Logic-TCCR                  | 23                                    |
|     | 4.5.5          | Edit IHS Lab Parameters and/or Mail Groups Menu–PAMG  | 23                                    |
|     | 4.5.6          | Edit BLR COLL DT PCC VISIT CREATION Parameter-CDVC    | 23                                    |
|     | 4.5.7          | Edit BLR EMERGENCY ALERT Parameter–EAPE               | 23                                    |
|     | 4.5.8          | Edit LAB HIGH URGENCY NOTIFICATION Mail Group-EMGP    | 23                                    |
|     | 4.5.9          | Edit BLR AGE DETAIL Parameter–POCA                    | 23                                    |
|     | 4.6            | IHS Lab Errors Reports and Utilities Menu Option–ERRS | 24                                    |
|     | 4.6.1          | Error Trap Reporting–ERRT                             | 24                                    |
|     | 4.6.2          | Clear ALL BLR Errors from Error Log–RBE               | 24                                    |
|     | 4.6.3          | Find ALL PCC Link Errors from Lab–FAL                 | 24                                    |
|     | 4.6.4          | Clear BLR errors from error log–CLR                   | 24                                    |
|     | 4.6.5          | File # 44 Duplicate Abbreviations Report–F44D         | 25                                    |
|     | 4.6.6          | Requeue Transaction by Sort Template–RST              | 25                                    |
|     | 4.6.7          | Requeue by Sequence Number–RSN                        | 25                                    |
|     | 4.7            | IHS Lab LOINC/UCUM Menu Option–ILUM                   | 25                                    |
|     | 4.7.1          | IHS UCUM VERIFICATION–UCON                            | 25                                    |
|     | 4.7.2          | IHS UCUM EXCEPTIONS REPORT-URPT                       | 25                                    |
|     | 4.7.3          | IHS LOINC FILE 60 REPORTS-LPRT                        | 25                                    |
|     | 4.7.4          | IHS LOINC MANUAL MAPPER–NMAP                          | 25                                    |
|     | 4.7.5          | IHS Lab Package LOINC Percentage Report–LOI           | 26                                    |
|     | 4.7.6          | Lab Tests Without LOINC Entries Report–NLO            | 26                                    |
|     | 4.8            | Reference Lab Main Menu Option–REFL                   | 26                                    |
|     | 4.9            | Option Removed from BLR IHS Lab Main Support Menu     | 26                                    |
| 5.0 | LOINC          | Updates                                               | 27                                    |
|     | 5.1            | VA VistA LOINC Version 2.74 Update                    |                                       |
|     | 5.1.1          | VA VistA LOINC Patch LR*5.2*560                       |                                       |
|     | 5.1.2          | VA VistA LOINC Patch LR*5.2*563                       | 27                                    |
| 6.0 | Compo          | onents of I R*5 2*1054                                | 28                                    |
| 5.5 | 6 1            |                                                       | ייייייייייייייייייייייייייייייייייייי |
|     | 611            | BL R70GMP - Lab Interim Report for EUP                | 20<br>ງຊ                              |
|     | 0.1.1          | BLAT UGIVIE - Lab Internit Report OF ERK              | ∠0<br>ງ0                              |
|     | 0.1.Z<br>6 1 2 |                                                       | 20<br>ງຊ                              |
|     | 0.1.3          | RI ROANDD INS CANcelled tests RePort                  | ∠0<br>∿0                              |
|     | 0.1.4          |                                                       | ∠ð                                    |

| 6.1.5  | BLRDESIG - Deprecate Lab E-SIG Menus/Options                     | 28       |
|--------|------------------------------------------------------------------|----------|
| 616    | BLRE60ID - IHS Lab File 60 entries with Inactivation Date Report | 28       |
| 6.1.7  | BLRINACD - Set Test's INACTIVATION DATE in File 60               | 28       |
| 6.1.8  | BLRLINK3 - CONT. OF BLR - IHS LABORATORY VISIT CREATION          | 28       |
| 6.1.9  | BLRLINK5 - CONT. OF BLR - IHS LABORATORY V File Routines         | 28       |
| 6.1.10 | BLRLINK6 - CONT. OF BLR - IHS LABORATORY VISIT CREATION          | 29       |
| 6 1 11 | BLRINKU2 - IHS I ABORATORY PCC Utilities 2                       | 29       |
| 6 1 12 | BLRINKU3 - IHS LABORATORY LAB TO PCC Utilities continued         | 29       |
| 6 1 13 | BLRLOINC - IHS LAB LOINC REPORT                                  | 29       |
| 6 1 14 | BL RI RRP1 - INTERIM REPORTS IHS LItilities                      | 29       |
| 6 1 15 | BLRITRR2 - IHS Lab Laboratory Test (#60) file's Reference Ranges | 20       |
| 0.1.10 | reports version 2                                                | 29       |
| 6 1 16 | BL RMANPLL - Multiple Accession Not Performed Litility           | 29       |
| 6 1 17 | BLRMNIN 0 - Malapie / Coession Not 1 chomica Ounty               | 20       |
| 6 1 18 |                                                                  | 20       |
| 6 1 10 | BLRPST54 - IHS Lab Post Routine for natch L R*5 2*1054           | 30       |
| 6 1 20 | BLRI EVT - BLR Reference Lab Event                               | 30       |
| 6 1 21 | BLRNLLVI - DLN Nelefence Lab Lvent                               | 30       |
| 6 1 22 | BLITIL 3 MISCIES I ABLITILITIES (Cont)                           | 30       |
| 6 1 22 | BLITTLA MISCIES AR LITTLINES (Cont)                              | 20       |
| 6 1 24 | BLRUTIL4 - MISCINS LAB UTILITIES (COIII)                         | 20       |
| 0.1.24 | BLRVFOLU - INS LAB V Files ORDERING LOCATION Opuales             | 20       |
| 0.1.20 | BLRVFRDU - INS LAB V Files Result Dates Opuales                  | 20       |
| 0.1.20 |                                                                  | 20       |
| 0.1.27 | LRWU4 - READ ACCESSION                                           | 3U<br>24 |
| 0.1.20 | LR70GMP - Interim report RPC memo print                          | ১।<br>১। |
| 0.1.29 | LR705WZ0 - Silent Detient cum                                    | 31<br>24 |
| 0.1.30 | LR7050M - Silent Patient cum                                     | 31       |
| 0.1.31 |                                                                  | 31       |
| 0.1.32 |                                                                  | 31       |
| 0.1.33 | LR7005 - NLT LINKING UTILITY SEMI-MANUAL                         | 31       |
| 6.1.34 | LR/OU641 - RESULT NET LINKING UTILITY SEMI-MANUAL                | 31       |
| 6.1.35 | LRARCIA - CLONED WKLD REP GENERATOR-SELECT FOR                   | ~ 4      |
| 0 4 00 |                                                                  | 31       |
| 6.1.36 | LRARCR1A - ARCHIVED WKLD REP GENERATOR-SELECT                    | 31       |
| 6.1.37 | LRBEECPT - Edit CPT associated with CIDC                         | 31       |
| 6.1.38 | LRCAPR1A - WKLD REP GENERATOR-SELECT                             | 31       |
| 6.1.39 | LREV - REVIEW OF LRIEST DESCRIPTIONS                             | 32       |
| 6.1.40 | LRLNC0 - MAP LAB TESTS TO LOINC CODES                            | 32       |
| 6.1.41 | LRLNC1 - LOOKUP LOINC CODE                                       | 32       |
| 6.1.42 | LRMIBL - BATCH ORDERING/ACCESSION LOGGING                        | 32       |
| 6.1.43 | LRMISTF - MASS DATA ENTRY INTO FILE 63.05                        | 32       |
| 6.1.44 | LRORD2 - MORE OF LAZY ACCESSION LOGGING                          | 32       |
| 6.1.45 | LROW1 - TEST & SAMP                                              | 32       |
| 6.1.46 | LRQCLOG - QUALITY CONTROL LOGGING                                | 32       |
| 6.1.47 | LRSORA - HIGH/LOW VALUE REPORT                                   | 32       |

| 6.1.48        | LRSTUF1 - MASS DATA ENTRY INTO FILE 63.04 | 32 |
|---------------|-------------------------------------------|----|
| 6.1.49        | LRUTA - DISPLAY LAB TEST INFO FOR LAB     | 32 |
| 6.1.50        | LRUTW - DISPLAY LAB TEST INFO FOR LAB     | 32 |
| 6.1.51        | LRWRKINC - INCOMPLETE STATUS REPORT       | 33 |
| 6.1.52        | LRWRKLST - LONG ACCESSION LIST            | 33 |
| 6.1.53        | LRWRKS - WORK SHEET ACCESSION LIST        | 33 |
| 6.1.54        | LRWU4 - READ ACCESSION                    | 33 |
| 6.2           | Input Templates                           | 33 |
| 6.2.1         | APCDALVR 9000010.09 (ADD)                 | 33 |
| 6.2.2         | APCDALVR 9000010.09 (MOD)                 | 33 |
| 6.2.3         | APCDALVR 9000010.25 (ADD)                 | 33 |
| 6.2.4         | APCDALVR 9000010.25 (MOD)                 | 33 |
| 6.2.5         | BLR EDIT LABORATORY TEST FILE             | 33 |
| 6.3           | Options                                   | 33 |
| 6.3.1         | BLR ERRORS                                | 34 |
| 6.3.2         | BLR F60 INACT DATE REPORT                 | 34 |
| 6.3.3         | BLR INACTIVATE TEST                       | 34 |
| 6.3.4         | BLR LAB CANCELLED REPORTS                 | 34 |
| 6.3.5         | BLR PARAMETERS                            | 34 |
| 6.3.6         | BLR PURGE ALERTS                          | 34 |
| 6.3.7         | BLR USEFUL OPTIONS                        | 34 |
| 6.3.8         | BLRMENU V2                                | 34 |
| 6.3.9         | BLRMENU V2 LOINC/UCUM                     | 34 |
| 6.3.10        | BLRMENU V2 REPORTS                        | 34 |
| 6.3.11        | LR DISP BUILD COLL LIST                   | 34 |
| 6.4           | Files                                     | 34 |
| 6.4.1         | LABORATORY TEST (#60)                     | 35 |
| 6.4.2         | ANTIMICROBIAL SUSCEPTIBILITY (#62.06)     | 35 |
| 6.4.3         | V LAB (#9000010.09)                       | 35 |
| 6.4.4         | V MICROBIOLOGY (#9000010.25)              | 35 |
| 6.5           | VA Lab Patch 560                          | 35 |
| 6.5.1         | Routine                                   | 35 |
| 6.5.2         | Files That Are Updated                    | 35 |
| 6.6           | VA Lab Patch 563                          | 36 |
| 6.6.1         | Routine                                   | 36 |
| 6.6.2         | Files That Are Updated                    | 36 |
| Appendix A    | BLR Menu Options List                     | 38 |
| Glossary      |                                           | 39 |
| Acronym List  |                                           | 41 |
| Contact Infor | mation                                    | 42 |

# 1.0 Introduction

This document lists various additions/changes to the RPMS Lab package that were brought about by IHS Lab Patch LR\*5.2\*1054.

This guide provides IHS Laboratorians with descriptions of the changes and/or enhancements and other information.

# 2.0 LABORATORY TEST FILE INACTIVATION DATE

The new INACTIVATION DATE field has been added to the Laboratory Test (#60) file. The added field will mark a laboratory test as Inactivated if a date was added to the field to inactivate the laboratory test.

Once a test has been marked as inactive, it cannot be selected for ordering using the Multipurpose accessioning in the RPMS Lab Package or from an Electronic Health Record lab menu.

# 2.1 BLR INACTIVATE TEST Option

The new option BLR INACTIVATE TEST has been created that will call the new BLRINACD routine that will allow a user with the **LRSUPER Security Key** the ability to mark a laboratory test as inactive.

It can be accessed from the BLR menu option named 'Set Laboratory Test Inactivation Date' with the short name "INAC".

The 'Set Laboratory Test Inactivation Date' option was also added to the new IHS BLRMENU V2 under the Useful Lab Options–USEF menu option (see Section 4.3).

The BLRINACD routine will store the selected inactivation date into the new LABORATORY TEST (#60) file's INACTIVATION DATE field and update the SITE NOTES multiple with the date/time of the change as well as the DUZ of the user making the change. It will also change the TYPE of the test to OUTPUT so that it cannot be selected in the Electronic Health Record lab menu or available when using the RPMS Lab Package menu option Multipurpose accessioning.

#### 2.1.1 'Set Laboratory Test Inactivation Date' option added to BLRMENU

Review the 'Set Laboratory Test Inactivation Date' option on the BLR menu.

Access the Laboratory Menu and then the BLR Menu.

Laboratory DHCP Menu Option 1 Phlebotomy menu ... 2 Accessioning menu ... 3 Process data in lab menu ... 4 Quality control menu ... Results menu ... 5 Information-help menu ... 6 Ward lab menu ... 7 Microbiology menu ...
 Supervisor menu ... BLR IHS Lab Main Support Menu ... Select Laboratory DHCP Menu Option: BLR IHS Lab Main Support Menu

LS Link Transaction Processor Status INQ Inquire into the IHS LAB Transaction Log PC43 Will restart the label routine if turned off. RSN Requeue by Sequence Number RST Requeue Transaction by Sort Template CPT Enter/edit IHS Lab CPT File FAL Find ALL PCC Link Errors from Lab STP Stop/restart Lab to PCC Transaction Processor BB Blood bank ... BGFR Create Bedside Schwartz eGFR Delta Check CACC IHS Count accessioned tests CANR IHS Lab Cancelled Report CCCD Create Creatinine Clearance Delta Check CDVC Edit BLR COLL DT PCC VISIT CREATION Parameter CGFR Create CKD-EPI Equation Delta Check CLR Clear BLR errors from error log E60 Edit Laboratory Test File (#60) CH ONLY EAPE Edit BLR EMERGENCY ALERT Parameter EMGP Edit LAB HIGH URGENCY NOTIFICATION Mail Group ERRT Error Trap Reporting F601 LAB TEST FILE ENTRIES WITH INACTIVATION DATE GFRC Create 2021 CKD-EPI eGFR Delta Check Press 'RETURN' to continue, '^' to stop: IHSM RPMS Lab Microbiology Report ILUM IHS LOINC/UCUM MENU . . . INAC Set Laboratory Test Inactivation Date Determine if Required RPMS Lab Options Tasked LABT LRAS Accession IHS Lab Microbiology Report LROS Order/test status by Order Number LTRR Laboratory Test (#60) File's Reference Ranges ... LVP RPMS Lab Version & Patch Report MACC Mark Multiple Accessions as Not Performed MILO Micro Interim Report by Location MMR Lab Description Abbreviation Report ORDO 'Open Lab Orders' Reports ... PAMG Edit RPMS Lab Parameters and/or Mail Groups ... PDOC Patient Reminder Document POCA Edit BLR AGE DETAIL Parameter RBE Clear ALL BLR Errors from E REFL Reference Lab Main Menu ... Clear ALL BLR Errors from Error Log REPL Replace Lab Order/Test Status Report ... SF60 IHS Search File 60 SHDR State Health Dept Report TCCR Test Creatinine Clearance Logic Press 'RETURN' to continue, '^' to stop: TGFR Test CKD-EPI Equation Logic Count Accessioned Tests Using Lab Data File ... Select IHS Lab Main Support Menu Option:

Figure 2-1: 'Set laboratory Test Inactivation Date' option on the BLRMENU

# 2.2 Using the 'Set Laboratory Test Inactivation Date' option

Determine which laboratory test file entries need to be deactivated, once the laboratory tests are added to the new 'Set Laboratory Test Inactivation Date' option, those laboratory tests cannot be ordered from the Electronic Health Record lab menu or the RPMS Multipurpose accessioning option.

#### 2.2.1 Add a LABORATORY TEST to deactivate

Access the 'Set Laboratory Test Inactivation Date' option and type the laboratory test to deactivate:

```
INAC Set Laboratory Test Inactivation Date

LABT Determine if Required RPMS Lab Options Tasked

LRAS Accession IHS Lab Microbiology Report

LROS Order/test status by Order Number

Select IHS Lab Main Support Menu Option: INAC Set Laboratory Test Inactivation Date

DEMO HOSPITAL

Date:01/18/24 LABORATORY TEST (#60) File Time:2:24 PM

INACTIVATION DATE BLRINACD

Select LABORATORY TEST: Select LABORATORY TEST: ZZCMP

1 ZZCMP ZZSQL CMP

2 ZZCMP. ZZCMP

CHOOSE 1-2: 2
```

Figure 2-2: Add the laboratory test to deactivate

#### 2.2.2 Enter a DATE to deactivate the laboratory test

The date to add can be from today's date to last year's date. For example, a date between 1/18/2023 to 1/18/2024 can be entered for the deactivation date.

Notice the TYPE was changed to OUTPUT when adding the deactivation date.

| Date:01/18/24      | DEMO HOSPITAL<br>LABORATORY TEST (#60) File<br>INACTIVATION DATE<br>Modify Test ZZCMP [2000543] | Time:2:48 PM<br>BLRINACD |
|--------------------|-------------------------------------------------------------------------------------------------|--------------------------|
| INACTIVATION DATE: | (1/18/2023 - 1/18/2024) • 01012024                                                              |                          |
| ZZCMP INACTIVATI   | ION DATE changed to JAN 01, 2024                                                                |                          |
| Test ZZCMP TYPE    | changed to OUTPUT (CAN BE DISPLAYED)                                                            |                          |
| Press RETUR        | RN Key:                                                                                         |                          |

Figure 2-3: Enter a date to deactivate the laboratory test

Addendum to User Manual February 2024

Once the date is entered, the laboratory test's INACTIVATION DATE field will be updated and a new SITE NOTES entry will be entered showing the DUZ of the user who entered the INACTIVATION DATE.

#### 2.3 File 60 TEST 'Set Laboratory Test Inactivation Date' entries

Review laboratory tests in the FILEMAN–LABORATORY TEST file (#60) that have been inactivated using the 'Set Laboratory Test Inactivation Date' option (see Section 2.2).

Access FILEMAN and use the INQUIRE option. Select the LABORATORY TEST file (#60) and type the laboratory test name that was deactivated.

For each deactivated laboratory test, review the added entries for the TYPE and INACTIVATION DATE fields, and the SITE NOTES entry.

```
VA FileMan 22.0
Select OPTION: INQUIRE TO FILE ENTRIES
OUTPUT FROM WHAT FILE: LABORATORY TEST//
Select LABORATORY TEST NAME: ZZCMP
ANOTHER ONE:
STANDARD CAPTIONED OUTPUT? Yes// (Yes)
Include COMPUTED fields: (N/Y/R/B): NO// - No record number (IEN), no
Computed
Fields
DISPLAY AUDIT TRAIL? No// NO
LABTEST IEN: 2000543
                                             NAME: ZZCMP
  TYPE: OUTPUT (CAN BE DISPLAYED)
  SUBSCRIPT: CHEM, HEM, TOX, SER, RIA, ETC.
  UNIQUE ACCESSION #: YES
 LAB COLLECTION SAMPLE: SERUM (SST) HIGHEST URGENCY ALLOWED: STAT
 REQUIRED TEST: YES
                                           REQUIRED COMMENT: ORDER COMMENT
                                         PRINT NAME: ZZCMP.
  COMBINE TEST DURING ORDER: YES
  INACTIVATION DATE: JUN 15, 2023
NUMBER: 1
                                             LAB TEST: LPRH Sodium
NUMBER: 2
                                             LAB TEST: LPRH Potassium
NUMBER: 3
                                             LAB TEST: LPRH Chloride
NUMBER: 4
                                             LAB TEST: _LPRH CO2
NUMBER: 5
                                             LAB TEST: _LPRH Anion Gap
NUMBER: 6
                                             LAB TEST: _LPRH Glucose
NUMBER:
         7
                                             LAB TEST: _LPRH BUN
                                             LAB TEST: _LPRH Creatinine
LAB TEST: _LPRH Creatinine
LAB TEST: _LPRH BUN/Creat
LAB TEST: _LPRH Calc. Osmolality
LAB TEST: _LPRH Ionized Calcium
LAB TEST: _LPRH Total Protein
LAB TEST: _LPRH Albumin
NUMBER: 8
NUMBER: 9
NUMBER: 10
NUMBER: 11
NUMBER: 12
NUMBER: 13
                                             LAB TEST: LPRH Globulin
NUMBER: 14
                                             LAB TEST: LPRH A/G Ratio
NUMBER: 15
                                             LAB TEST: LPRH Calcium
NUMBER: 16
NUMBER: 17
                                             LAB TEST: LPRH Total Bilirubin
```

Addendum to User Manual February 2024

```
NUMBER: 18
                                      LAB TEST: LPRH Alk. Phosphatase
NUMBER: 19
                                     LAB TEST: LPRH AST
NUMBER: 20
                                     LAB TEST: _LPRH ALT
NUMBER: 21
                                     LAB TEST: eGFR
COLLECTION SAMPLE: SERUM (SST)
                                    MIN VOL (in mls.): 3
                                     ACCESSION AREA: CHEMISTRY LPRH
INSTITUTION: DEMO HOSPITAL
SITE NOTES DATE: JUN 07, 2010
NOTE: Add test/panels to those performed at LPRH.
SITE NOTES DATE: JUN 15, 2023@09:59:20
NOTE: INACTIVATION DATE 06/15/2023 BY DUZ=2859.
```

Figure 2-4: Test's File 60-- 'Set Laboratory Test Inactivation Date' entries

# 2.4 'Lab Test File Entries with Inactivation Date' REPORT

A report for the 'Set Laboratory Test Inactivation Date' option is available for the laboratory tests within the Laboratory Test (#60) file that have an inactivation date (see Section 2.3).

To access the report, the 'LAB TEST FILE ENTRIES WITH INACTIVATION DATE' option was added to the BLR menu with the short name "F60I".

The 'LAB TEST FILE ENTRIES WITH INACTIVATION DATE' option was also added to the new IHS BLRMENU V2 under the Useful Lab Options–USEF menu option (see Section 4.3).

#### 2.4.1 Using the INACTIVATION DATE Report

Access the Laboratory Menu and then the BLR Menu.

Select the 'LAB TEST FILE ENTRIES WITH INACTIVATION DATE' option from the BLR menu to display the report:

```
Laboratory DHCP Menu Option
  1
         Phlebotomy menu ...
  2
         Accessioning menu ...
  3
        Process data in lab menu ...
  4
        Quality control menu ...
  5
       Results menu ...
  6
       Information-help menu ...
  7
       Ward lab menu ...
  10
       Microbiology menu ...
  11
        Supervisor menu ...
  BLR
         IHS Lab Main Support Menu ...
 Select Laboratory DHCP Menu Option: BLR IHS Lab Main Support Menu
  LS
         Link Transaction Processor Status
  INQ
         Inquire into the IHS LAB Transaction Log
  PC43 Will restart the PC43 label routine if turned off.
  ERRT Error Trap Reporting
```

Addendum to User Manual February 2024

 

 F601
 LAB TEST FILE ENTRIES WITH INACTIVATION DATE

 GFRC
 Create 2021 CKD-EPI eGFR Delta Check Press 'RETURN' to continue, '^' to stop: ^

 Select IHS Lab Main Support Menu Option: F601
 LAB TEST FILE ENTRIES WITH INACTIVATION DATE

 LAB TEST FILE ENTRIES WITH INACTIVATION DATE DEMO HOSPITAL
 LAB TEST FILE ENTRIES WITH INACTIVATION DATE DEMO HOSPITAL

 Date:01/18/24
 LABORATORY TEST (#60) File
 Time:6:18 PM BLRF60ID

 One Header Line ONLY? NO//
 NO//

Figure 2-5: Using the INACTIVATION DATE report

# 2.4.2 The INACTIVATION DATE Report EXAMPLE

The 'Tests With Inactivation Date' REPORT will display the IEN of the deactivated laboratory test and the Name, print 'Yes' for a panel test, and the Inactivate Date.

| Date:09/26/23<br>Time:7:15 AM                                                                                     | DEMO HOSPITAL<br>LABORATORY TEST (#60) File<br>Tests With Inactivation Date                                                                                                    |                   | Page 1<br>BLRF60ID                                                                                                    |
|----------------------------------------------------------------------------------------------------|----------------------------------------------------------------------------------------------------|-------------------|----------------------------------------------------------------------------------------------------|
| IEN                                                                                                    | NAME                                                                                                    | PANEL             | INACT DATE                                                                                                    |
| 173<br>2000382<br>2000543<br>2000839<br>2000967<br>2001394<br>2001456<br>2001530<br>2001531<br>2001648<br>9999758 | CREATININE (NKDF)<br>ZZPSA,TOTAL<br>ZZCMP<br>ZZSQLCMP<br>ZZA1C -OIT<br>GLUCOSE POCT<br>EST GFR<br>NEW LAB TEST KR<br>CREATININE+ eGFR (NKDF) PANEL<br>NEW TEST2<br>GLUCOSE (CCDA) | YES<br>YES<br>YES | 06/26/2023<br>05/30/2023<br>06/15/2023<br>06/12/2023<br>04/25/2023<br>08/28/2023<br>06/26/2023<br>09/08/2023<br>06/26/2023<br>09/08/2023<br>08/28/2023 |
| 3,536 LAB                                                                                                    | ORATORY TEST FILE entries analyzed.                                                                                                    |                   |                                                                                                    |
| 11 L.                                                                                                    | ABORATORY TEST FILE entries with Inactivation                                                                                                    | n Date.           |                                                                                                    |
| Press RET                                                                                                    | URN Key:                                                                                                    |                   |                                                                                                    |

Figure 2-6: INACTIVATION DATE Report example

# 3.0 IHS Lab Cancelled Report

The new 'IHS Lab Cancelled Report' will call the new BLRCANCP routine that will display the entries in the LAB ACCESSION (#68) file that have been canceled within a given date range.

To generate the report, the 'IHS Lab Cancelled Report' option was added to the BLR menu with the short name "CANR".

The 'IHS Lab Cancelled Report' option was also added to the new IHS BLRMENU V2 under the IHS Lab Reports Menu Option–REPT (see Section 4.4).

# 3.1 Printing the 'IHS Lab Cancelled Report' REPORT

Access the Laboratory Menu and then the BLR Menu. The 'IHS Lab Cancelled Report' will print the cancelled date, UID, comments for cancellation marked as 'Not Performed Message', and the user that performed the cancellation.

Select the 'IHS Lab Cancelled Report' option from the BLR menu to print the report to a Device.

```
Laboratory DHCP Menu Option
  1
         Phlebotomy menu ...
  2
         Accessioning menu ...
  3
        Process data in lab menu ...
  4
        Quality control menu ...
  5
       Results menu ...
  6
        Information-help menu ...
  7
        Ward lab menu ...
  10
       Microbiology menu ...
  11
        Supervisor menu ...
  BLR IHS Lab Main Support Menu ...
 Select Laboratory DHCP Menu Option: BLR IHS Lab Main Support Menu
  LS
         Link Transaction Processor Status
  INQ
         Inquire into the IHS LAB Transaction Log
  PC43
         Will restart the PC43 label routine if turned off.
  RSN
         Requeue by Sequence Number
  RST
         Requeue Transaction by Sort Template
  CPT Enter/edit IHS Lab CPT File
        Find ALL PCC Link Errors from Lab
  FAL
  STP Stop/restart Lab to PCC Transaction Processor
  BB
        Blood bank ...
  BGFR Create Bedside Schwartz eGFR Delta Check
  CACC IHS Count accessioned tests
  CANR IHS Lab Cancelled Report
  CCCD Create Creatinine Clearance Delta Check ^
Select IHS Lab Main Support Menu Option: CANR IHS Lab Cancelled Report
                               DEMO HOSPITAL
```

Addendum to User Manual February 2024

| Date:06/20/23                                               | Accession (#68) File<br>Not Performed Tests                                                 | Time:9:19 AM<br>BLRCANRP |
|-------------------------------------------------------------|---------------------------------------------------------------------------------------------|--------------------------|
| Start with Date: TODAY// JAN<br>Go back to Date TODAY// Jun | 01, 2023 <- select start date<br>20, 2023 <- select an end date                             |                          |
| Date:06/20/23<br>Date R                                     | DEMO HOSPITAL<br>Accession (#68) File<br>Not Performed Tests<br>ange:01/01/23 thru 06/20/23 | Time:9:19 AM<br>BLRCANRP |
| Compilation Begins<br>Compilation Complete.                 |                                                                                             | 138                      |
| 138 Accessions analy                                        | zed.                                                                                        |                          |
| NOT PERFORMED en                                            | tries detected.                                                                             |                          |
| Press RETURN Key:                                           |                                                                                             |                          |
| Date:06/20/23                                               | DEMO HOSPITAL<br>Accession (#68) File<br>Not Performed Tests<br>ange:01/01/23 thru 06/20/23 | Time:9:19 AM<br>BLRCANRP |
| DEVICE: HOME// Virtual                                      |                                                                                             |                          |

| <b>-</b> : 0 | 4.1  | D        | 1 I   | 1110 | I _ I- |            | <b>D</b> | 1    |        |
|--------------|------|----------|-------|------|--------|------------|----------|------|--------|
| FIGUIDE 3    | -1.1 | Printing | INP . | IHS. | I an   | Lanceller  | Re       | nort | renort |
| 1 1441 5 3   |      |          | uic.  |      | Lav    | Calicelleu |          | υυι  | TEDUIL |
| J -          |      |          |       |      |        |            |          |      |        |

# 3.1.1 The IHS Lab Cancelled Report report EXAMPLE

| Date:06/2<br>Time:9:19 | 0/23<br>AM   | Date         | DEMO HOSPIT<br>Accession (#6<br>Not Performed<br>Range:01/01/23 | AL<br>8) File<br>Tests<br>thru 06/20/23                                                                                                    | Page 1<br>BLRCANRP                |
|------------------------|--------------|--------------|-----------------------------------------------------------------|----------------------------------------------------------------------------------------------------|-----------------------------------|
| Complete<br>Date       | UID          | =====<br>IEN | File 200 =====<br>Name                                          | Not Performed Message                                                                                                    |                                   |
| 01/27/23               | 1023000013   | 2859         | Demo, Tech                                                      | *CREATININE LAB PROG TEST N<br>Performed: 01/27/2023 6:57<br>2859 *NP Reason:TESTING DEL<br>GFR 2021 V8 Not Performed:<br>01/27/2023 9:23 am by 2859<br>Reason:TESTING DELETE  | ot<br>am by<br>ETE *EST<br>*NP    |
| 01/27/23               | 1023000020   | 2859         | Demo, Tech                                                      | *EST GFR 2021 V8 Not Perfor<br>01/27/2023 9:21 am by 2859<br>Reason:TESTING DELETE *CREA<br>LAB PROG TEST Not Performed<br>01/27/2023 9:21 am by 2859<br>Reason:TESTING DELETE | med:<br>*NP<br>TININE<br>:<br>*NP |
| Enter RET              | URN to conti | nue or       | '^' to exit:                                                    |                                                                                                    |                                   |

Addendum to User Manual February 2024

| Date:06/2<br>Time:9:19 | 0/23<br>AM               | Date         | DEMO HOSPI<br>Accession (#6<br>Not Performed<br>Range:01/01/23 | TAL<br>8) File<br>Tests<br>thru 06/20/23                                                                                                    | Page 2<br>BLRCANRP                                                |
|------------------------|--------------------------|--------------|----------------------------------------------------------------|----------------------------------------------------------------------------------------------------|-------------------------------------------------------------------|
| Complete<br>Date       | UID                      | =====<br>IEN | File 200 =====<br>Name                                         | Not Performed Message                                                                                                    |                                                                   |
| 01/27/23               | 1023000020<br>1023000013 | 2859         | Demo, Tech<br>Demo, Tech                                       | *EST GFR 2021 V8 Not Perform<br>01/27/2023 9:21 am by 2859<br>Reason:TESTING DELETE *CREA<br>LAB PROG TEST Not Performed<br>01/27/2023 9:21 am by 2859<br>Reason:TESTING DELETE<br>*CREATININE LAB PROG TEST I<br>Performed: 01/27/2023 6:57<br>2859 *NP Reason:TESTING DEL<br>GFR 2021 V8 Not Performed: | cmed:<br>*NP<br>ATININE<br>d:<br>*NP<br>Not<br>am by<br>LETE *EST |
| 4 Test                 | s with Not P             | erforme      | ed Messages.                                                   | Reason:TESTING DELETE                                                                                                    | IN E                                                              |
|                        | Press RETURN             | K            |                                                                |                                                                                                    |                                                                   |

Figure 3-2: IHS Lab Cancelled Report Example

# 4.0 IHS LAB Main Support Menu Version 2

The IHS OIT Lab Team recognizes the cluttered complexity of the current IHS LAB Main Support Menu.

A new series of shorter, organized options has been created to help Lab Users navigate the numerous options available.

The new options will be added to the OPTION (#19) file during the post-install phase of the installation of LR\*5.2\*1054.

**Note:** Multiple menu options are restricted to users with the **LRSUPER Security Key** and, as such, will not appear to those users without the LRSUPER Security Key.

See Appendix A for the list of the Menu Options and Security Key.

# 4.1 BLRMENU V2 Option Installation–BLR2

The **BLR2** IHS Lab Main Support Menu option **must be manually added** to the desired menu by someone with the ability to add to menus at the site.

It is not added to any menu during the installation process.

Once the BLRMENU V2 option is added, all its sub-menus will be available.

#### 4.1.1 Adding BLRMENU V2 Menu Option to the Laboratory DHCP Menu To add BLRMENU V2 to the LRMENU, use FILEMAN to Edit the LRMENU option.

```
VA FileMan 22.0
Select OPTION: ENTER OR EDIT FILE ENTRIES
INPUT TO WHAT FILE: ALERT TRACKING// 19 OPTION
EDIT WHICH FIELD: ALL// MENU
    1 MENU (multiple)
    2 MENU TEXT
CHOOSE 1-2: 1 MENU (multiple)
  EDIT WHICH MENU SUB-FIELD: ALL//
THEN EDIT FIELD:
Select OPTION NAME: LRMENU Laboratory DHCP Menu
Select ITEM: IHS LOINC/UCUM MENU// BLRMENU V2
                        IHS Lab Main Support Menu
    1 BLRMENU V2
    2 BLRMENU V2 LOINC/UCUM IHS Lab LOINC/UCUM Menu
3 BLRMENU V2 REPORTS IHS Lab Reports Menu
CHOOSE 1-3: 1 BLRMENU V2 IHS Lab Main Support Menu
 Are you adding 'BLRMENU V2' as a new MENU (the 16TH for this OPTION)? No// YES
(Yes)
```

Addendum to User Manual February 2024

MENU SYNONYM: **BLR2** SYNONYM: BLR2// DISPLAY ORDER: Select ITEM:

Figure 4-1: Adding new BLRMENU V2 to Laboratory DHCP Menu

# 4.2 IHS Lab Main Support Menu–BLR2

The main menu of the redesigned **BLR2** IHS Lab Main Support Menu will display as follows:

IHS Lab Main Support Menu LS Link Transaction Processor Status STST Stop/restart Lab to PCC Transaction Processor LVP RPMS Lab Version & Patch Report LABT Determine if Required RPMS Lab Options Tasked DCL DISPLAY BUILDING COLLECTION LIST PC41 Will restart the label routine if turned off. USEF Useful Lab Options ... REPT IHS Lab Reports Menu ... PARA IHS Lab Parameters ... ERRS IHS Lab Errors Reports and Utilities ... ILUM IHS Lab LOINC/UCUM Menu ... REFL Reference Lab Main Menu ... Select IHS Lab Main Support Menu Option:

Figure 4-2: BLR2 IHS Lab Main Support Menu

4.2.1 Link Transaction Processor Status–LS

Equivalent to the LS option on the BLRMENU.

4.2.2 Stop/restart Lab to PCC Transaction Processor–STST Equivalent to the STST option on the BLRMENU.

#### 4.2.3 RPMS Lab Version & Patch Report–LVP

Equivalent to the LVP option on the BLRMENU.

The RPMS Lab Version & Patch Report option can only be viewed and accessed by users with the Security Key LRSUPER.

4.2.4 Determine if Required RPMS Lab Options Tasked–LABT Equivalent to the LABT option on the BLRMENU.

The 'Determine if Required RPMS Lab Options Tasked' option can only be viewed and accessed by users with the Security Key LRSUPER.

The following Lab Tasks are crucial for the functionality of the RPMS Lab Package. If they have not been tasked, or have been tasked incorrectly, issues will result.

#### LRTASK ROLLOVER

LRTASK NIGHTY

LA7TASK NIGHTY

BLRTASK LAB LOG CLEANUP

The display of the main Lab Tasks can be viewed by using the 'LABT Determine if Required RPMS Lab Options Tasked' menu option:

| Date:02/07/24<br>SCRNREPT                                             | L<br>Latest IH<br>First Ins | Time:8:51 AM<br>BLRTASKS                             |                                                                          |                                                                                      |                                      |
|-----------------------------------------------------------------------|-----------------------------|------------------------------------------------------|--------------------------------------------------------------------------|--------------------------------------------------------------------------------------|--------------------------------------|
|                                                                       |                             | LABOR<br>TODAY                                       | ATORY TASKS<br>2:02/07/2024                                              |                                                                                      |                                      |
| OPTION                                                                |                             | TASK #                                               | SCHDDATE                                                                 | \$\$FMTE SCHDDATE                                                                    | Sched                                |
| BLRTASK LAB LOG<br>LA7TASK NIGHTY<br>LRTASK NIGHTY<br>LRTASK ROLLOVEN | G CLEANUP                   | 5683045<br>5682861<br>5682764<br>5682679<br>HLZTCP i | 3240208.01<br>3240208.003<br>3240208.0015<br>3240208.0001<br>.s running. | 02/08/2024 1:00 AM<br>02/08/2024 12:30 A<br>02/08/2024 12:15 A<br>02/08/2024 12:01 A | 1 1D<br>M 1D<br>M 1D<br>M 1D<br>M 1D |
| Press                                                                 | RETURN Ke                   | у:                                                   |                                                                          |                                                                                      |                                      |

Figure 4-3: Determine if Required RPMS Lab Options Tasked menu

#### 4.2.4.1 LRTASK ROLLOVER TASK

The LRTASK ROLLOVER TASK is the ROLLOVER ACCESSION option. This task is used by TaskMan to roll forward unverified accessions.

If it has been scheduled to run prior to midnight, or not scheduled, or scheduled improperly, users will see the following message when logging onto the system after midnight:

ROLLOVER HAS NOT RUN. ACCESSIONING SHOULDN'T BE DONE NOW.

#### 4.2.4.2 LRTASK NIGHTY

The LRTASK NIGHTY task is the NIGHTLY CLEANUP option. This routine is run nighty by task-man to do some lab clean up. It cleans up a x-ref used by the LRTASK INTERIM option and updates workload counts for WKLD code reporting.

This option should be tasked right after midnight each day, and run only once a day.

The LRTASK NIGHTY should run after the LRTASK ROLLOVER.

#### 4.2.4.3 LA7TASK NIGHTY

The LA7TASK NIGHTY task is the Lab Messaging Nightly Cleanup option. This is a tasked option to check the integrity of LA7 MESSAGE QUEUE file (#62.49) and purge messages that are eligible for purging. It also purges the following files related to LEDI–SHIPPING MANIFEST (#62.8), LAB SHIPPING EVENT (#62.85), and LAB PENDING ORDERS ENTRY (#69.6).

If it has not been scheduled, or scheduled improperly the files will not be purged and unnecessary disk space will be used.

The LA7TASK NIGHTY should run after the LRTASK NIGHTY.

#### 4.2.4.4 BLRTASK LAB LOG CLEANUP

The BLRTASK LAB LOG CLEANUP task is the Task the IHS LAB TRANS LOG CLEANUP EVERY NIGHT option. This task will cleanup entries in the IHS LAB TRANSACTION LOG along with the queue file, BLR MASTER CONTROL, used for processing the transactions based on the value of the GRACE PERIOD FOR ORDERS parameter in the LABORATORY SITE file. The default is 180 days if the GRACE PERIOD FOR ORDERS is not defined.

If it has not been scheduled, or scheduled improperly the files will not be purged and unnecessary disk space will be used.

The BLRTASK LAB LOG CLEANUP should run after the LA7TASK NIGHTY.

# 4.2.5 DISPLAY BUILDING COLLECTION LIST–DCL

The **DCL** option will display the BUILDING COLLECTION LIST field from the LABORATORY SITE (#69.9) file.

The Display Building Collection List option can only be viewed and accessed by users with the Security Key LRSUPER.

#### 4.2.6 Will restart the label routine if turned off-PC41

Equivalent to the **PC41** option on the BLRMENU.

**Note:** The abbreviated name of the lab label printer will vary for each IHS facility using the Intermec Lab Label Printer.

# 4.3 Useful Lab Menu Option–USEF

The USEF Useful Lab Options MENU will display as follows:

```
Useful Lab Options
  SF60
        IHS Search File 60
  DATA Add a new data name
  E60
         Edit Laboratory Test File (#60) CH ONLY
  ECPT Enter/edit IHS Lab CPT File
  INQ
         Inquire into the IHS LAB Transaction Log
  LTRR Laboratory Test (#60) File's Reference Ranges
  INAC
        Set Laboratory Test Inactivation Date
  F601 LAB TEST FILE ENTRIES WITH INACTIVATION DATE
  MACC Mark Multiple Accessions as Not Performed
  LROS Order/test status by Order Number
  REPL Replace Lab Order/Test Status ...
  ORDO 'Open Lab Orders' Reports ...
  PDOC Patient Reminder Document
Select Useful Lab Options Option:
```

Figure 4-4: USEF Menu Option

#### 4.3.1 IHS Search File 60–SF60

Equivalent to the SF60 option on the BLRMENU.

#### 4.3.2 Add a new data name–DATA

Equivalent to the DATA option on the Lab Liaison Menu.

The Add a New Data Name option can only be viewed and accessed by users with the Security Key LRLIASON.

#### 4.3.3 Edit Laboratory Test File (#60) CH ONLY–E60

Equivalent to the **E60** option on the BLRMENU.

# 4.3.4 Enter/Edit IHS Lab CPT File–ECPT

Equivalent to the **CPT** option on the BLRMENU.

# 4.3.5 Inquire into the IHS LAB Transaction Log–INQ Equivalent to the INQ option on the BLRMENU.

# 4.3.6 Laboratory Test (#60) File's Reference Ranges–LTRR Equivalent to the LTRR option on the BLRMENU.

#### 4.3.7 Set Laboratory Test Inactivation Date-INAC

The **INAC** option was included in this LR\*5.2\*1054 RPMS Lab Patch.

See Section 2.1.1 in this document.

The Set Laboratory Test Inactivation Date option can only be viewed and accessed by users with the Security Key LRSUPER.

#### 4.3.8 Laboratory Test File Entries with Inactivation Date–F60I

The **F60I** option was included in this LR\*5.2\*1054 RPMS Lab Patch.

See Section 2.2 in this document.

#### 4.3.9 Mark Multiple Accessions as Not Performed–MACC

Equivalent to the **MACC** option on the BLRMENU.

The Mark Multiple Accessions as Not Performed option can only be viewed and accessed by users with the Security Key LRSUPER.

#### 4.3.10 Order/Test Status by Order Number–LROS

Equivalent to the **LROS** option on the BLRMENU.

#### 4.3.11 Replace Lab Order/Test Status Report–REPL

Equivalent to the **REPL** option on the BLRMENU.

The Replay Lab Order/Test Status Report option can only be viewed and accessed by users with the Security Key LRSUPER.

4.3.12 'Open Lab Orders' Reports-ORDO

Equivalent to the **ORDO** option on the BLRMENU.

# 4.3.13 Patient Reminder Document–PDOC

Equivalent to the **PDOC** option on the BLRMENU.

# 4.4 IHS Lab Reports Menu Option–REPT

The **REPT** 'IHS Lab Reports Menu' MENU will display as follows:

IHS Lab Reports Menu SHDR State Health Dept Report CACC IHS Count accessioned tests CALD Count Accessioned Tests Using Lab Data File ... IHSM IHS Lab Microbiology Report MILO Micro Interim Report by Location MMR Lab Description Abbreviation Report CANR IHS Lab Cancelled Report BB Blood bank ... Select IHS Lab Reports Menu Option:

Figure 4-5: REPT IHS Lab Reports Menu Option

# 4.4.1 State Health Department Report–SHDR

Equivalent to the **SHDR** option on the BLRMENU.

The State Health Department Report option can only be viewed and accessed by users with the Security Key BLRSHDRC.

#### 4.4.2 IHS Count Accessioned tests–CACC

Equivalent to the CACC option on the BLRMENU.

# 4.4.3 Count Accessioned Tests Using Lab Data File–CALD

Equivalent to the menu option on the BLRMENU.

The Count Accessioned Tests Using Lab Data File option can only be viewed and accessed by users with the Security Key LRSUPER.

# 4.4.4 RPMS Lab Microbiology Report–IHSM

Equivalent to the **IHSM** option on the BLRMENU.

- 4.4.5 Micro Interim Report by Location–MILO Equivalent to the MILO option on the BLRMENU.
- 4.4.6 Lab Description Abbreviation Report–MMR Equivalent to the MMR option on the BLRMENU.

### 4.4.7 IHS Lab Cancelled Report–CANR

Equivalent to the **CANR** option on the BLRMENU.

The IHS Lab Cancelled Report option can only be viewed and accessed by users with the Security Key LRSUPER.

#### 4.4.8 Blood Bank Menu–BB

Equivalent to the **BB** MENU OPTION 'Blood bank' on the BLRMENU.

The Blood Bank Menu option can only be viewed and accessed by users with the Security Key LRBLOODBANK.

# 4.5 IHS Lab Parameters Menu Option–PARA

The **PARA** 'IHS Lab Parameters' MENU will display as follows:

IHS Lab Parameters BGFR Create Bedside Schwartz eGFR Delta Check GFRC Create 2021 CKD-EPI eGFR Delta Check CCCD Create Creatinine Clearance Delta Check TCCR Test Creatinine Clearance Logic PAMG Edit IHS Lab Parameters and/or Mail Groups ... CDVC Edit BLR COLL DT PCC VISIT CREATION Parameter EAPE Edit BLR EMERGENCY ALERT Parameter EMGP Edit LAB HIGH URGENCY NOTIFICATION Mail Group POCA Edit BLR AGE DETAIL Parameter Select IHS Lab Parameters Option:

Figure 4-6: PARA IHS Lab Parameters Menu Option

# 4.5.1 Create Bedside Schwartz eGFR Delta Check–BGFR

Equivalent to the **BGFR** option on the BLRMENU.

The Create Bedside Schwartz eGFR Delta Check option can only be viewed and accessed by users with the Security Key LRSUPER.

# 4.5.2 Create 2021 CKD-EPI eGFR Delta Check–GFRC

Equivalent to the **GFRC** option on the BLRMENU.

The Create 2021 CKD-EPI eGFR Delta Check option can only be viewed and accessed by users with the Security Key LRSUPER.

#### 4.5.3 Create Creatinine Clearance Delta Check–CCCD

Equivalent to the CCCD option on the BLRMENU.

The Create Creatinine Clearance Delta Check option can only be viewed and accessed by users with the Security Key LRSUPER.

#### 4.5.4 Test Creatinine Clearance Logic–TCCR

Equivalent to the **TCCR** option on the BLRMENU.

The Test Creatinine Clearance Logic option can only be viewed and accessed by users with the Security Key LRSUPER.

#### 4.5.5 Edit IHS Lab Parameters and/or Mail Groups Menu–PAMG

Equivalent to the **PAMG** MENU OPTION 'Edit IHS Lab Parameters and/or Mail Group' on the BLRMENU.

The Edit IHS Lab Parameters and/or Mail Groups MENU OPTION can only be viewed and accessed by users with the Security Key LRSUPER.

#### 4.5.6 Edit BLR COLL DT PCC VISIT CREATION Parameter–CDVC

Equivalent to the **CDVC** option on the BLRMENU.

The Edit BLR COLL DT PCC Visit Creation Parameter option can only be viewed and accessed by users with the Security Key LRSUPER.

#### 4.5.7 Edit BLR EMERGENCY ALERT Parameter–EAPE

Equivalent to the **EAPE** option on the BLRMENU.

The Edit BLR Emergency Alert Parameter option can only be viewed and accessed by users with the Security Key LRSUPER.

#### 4.5.8 Edit LAB HIGH URGENCY NOTIFICATION Mail Group–EMGP

Equivalent to the EMGP option on the BLRMENU.

The Edit Lab High Urgency Notification Mail Group option can only be viewed and accessed by users with the Security Key LRSUPER.

#### 4.5.9 Edit BLR AGE DETAIL Parameter–POCA

Equivalent to the **POCA** option on the BLRMENU.

The Edit BLR Age Detail Parameter option can only be viewed and accessed by users with the Security Key LRSUPER.

# 4.6 IHS Lab Errors Reports and Utilities Menu Option–ERRS

The ERRS 'IHS Lab Errors Reports and Utilities' MENU will display as follows:

```
IHS Lab Errors Reports and Utilities

ERRT Error Trap Reporting

RBE Clear ALL BLR Errors from Error Log

FAL Find ALL PCC Link Errors from Lab

CLR Clear BLR errors from error log

F44D File # 44 Duplicate Abbreviations Report

RST Requeue Transaction by Sort Template

RSN Requeue by Sequence Number

Select IHS Lab Errors Reports and Utilities Option:
```

Figure 4-7: ERRS IHS Lab Errors Reports and Utilities Menu Option

# 4.6.1 Error Trap Reporting–ERRT

Equivalent to the **ERRT** option on the BLRMENU.

The Error Trap Reporting option can only be viewed and accessed by users with the Security Key LRSUPER.

# 4.6.2 Clear ALL BLR Errors from Error Log–RBE

Equivalent to the **RBE** option on the BLRMENU.

The Clear All BLR Errors from Error Log option can only be viewed and accessed by users with the Security Key BLRZMGR.

4.6.3 Find ALL PCC Link Errors from Lab–FAL

Equivalent to the FAL option on the BLRMENU.

# 4.6.4 Clear BLR errors from error log–CLR

Equivalent to the **CLR** option on the BLRMENU.

The Clear BLR Errors from Error Log option can only be viewed and accessed by users with the Security Key BLRZMGR.

#### 4.6.5 File # 44 Duplicate Abbreviations Report–F44D

The **F44D** option was included in this LR\*5.2\*1054 RPMS Lab Patch.

The File #44 Duplicate Abbreviations Report option can only be viewed and accessed by users with the Security Key LRSUPER.

4.6.6 Requeue Transaction by Sort Template–RST

Equivalent to the **RST** option on the BLRMENU.

4.6.7 Requeue by Sequence Number–RSN

Equivalent to the **RSN** option on the BLRMENU.

# 4.7 IHS Lab LOINC/UCUM Menu Option–ILUM

The ILUM 'IHS Lab LOINC/UCUM Menu' MENU will display as follows:

IHS Lab LOINC/UCUM Menu UCON IHS UCUM VERIFICATION URPT IHS UCUM EXCEPTIONS REPORT LPRT IHS LOINC FILE 60 REPORTS MMAP IHS LOINC MANUAL MAPPER LOI IHS Lab Package LOINC Percentage Report NLO Lab Tests Without LOINC Entries Report Select IHS Lab LOINC/UCUM Menu Option:

Figure 4-8: IHS Lab LOINIC/UCUM Menu Option

4.7.1 IHS UCUM VERIFICATION–UCON

Equivalent to the UCON option on the BLRMENU.

4.7.2 IHS UCUM EXCEPTIONS REPORT–URPT

Equivalent to the **URPT** option on the BLRMENU.

4.7.3 IHS LOINC FILE 60 REPORTS-LPRT

Equivalent to the LPRT option on the BLRMENU.

4.7.4 IHS LOINC MANUAL MAPPER–NMAP Equivalent to the NMAP option on the BLRMENU.

#### 4.7.5 IHS Lab Package LOINC Percentage Report–LOI

The LOI option was included.

The IHS Lab Package LOINC Percentage Report option can only be viewed and accessed by users with the Security Key LRSUPER.

#### 4.7.6 Lab Tests Without LOINC Entries Report–NLO

Equivalent to the **NLO** option on the BLRMENU.

The Lab Tests without LOINC Entries Report option can only be viewed and accessed by users with the Security Key LRSUPER.

# 4.8 Reference Lab Main Menu Option–REFL

Equivalent to the **REFL** option on the BLRMENU. No updates were made to this menu.

# 4.9 Option Removed from BLR IHS Lab Main Support Menu

With the installation of LR\*5.2\*1054, the menu option 'ETP LA7 Message Queue Error Messages to Purgeable' will be removed from the BLR IHS Lab Main Support Menu.

The 'EPT LA7 Message Queue Error Messages to Purgeable' option allowed users to change the status of messages that are over 30 days old in the LA7 MESSAGE QUEUE file (# 62.49) from a status of ERROR to a status of PURGEABLE, allowing the message to be deleted from the queue by the HL7 nightly "garbage collector" routine. This option was provided in the Laboratory Patch LR\*5.2\*1022 released in November 2007.

In the Laboratory Patch LR\*5.2\*1027, released in December 2010, the LA7TASK NIGHTY task was added for the Lab Messaging Nightly Cleanup option. This task will check the integrity of LA7 MESSAGE QUEUE file (#62.49) and purge messages that are eligible for purging (see Section 4.2.4).

# 5.0 LOINC Updates

# 5.1 VA VistA LOINC Version 2.74 Update

IHS RPMS Lab Patch LR\*5.2\*1054 brings in two (2) VA VistA Lab Patches that will update the LOINC files to LOINC Version 2.74.

# 5.1.1 VA VistA LOINC Patch LR\*5.2\*560

The LAB LOINC (Laboratory Logical Observation Identifiers Names and Codes) file (#95.3) currently contains LOINC version 2.72 which was released in 2022. The goal of this patch is to update the LAB LOINC file (#95.3) and related files to version 2.73.

Files Updated in this patch:

- 95.3 LAB LOINC
- 95.31 LAB LOINC COMPONENT
- 64 WKLD CODE
- 64.061 LAB ELECTRONIC CODES
- 64.2 WKLD SUFFIX CODES

# 5.1.2 VA VistA LOINC Patch LR\*5.2\*563

The LAB LOINC (Laboratory Logical Observation Identifiers Names and Codes) file (#95.3) currently contains LOINC version 2.72 which was released in 2022. The goal of this patch is to update the LAB LOINC file (#95.3) and related files to version 2.74.

Files Updated in this patch:

- 95.3 LAB LOINC
- 95.31 LAB LOINC COMPONENT
- 64 WKLD CODE
- 64.061 LAB ELECTRONIC CODES
- 64.2 WKLD SUFFIX CODES

# 6.0 Components of LR\*5.2\*1054

# 6.1 Routines

There are numerous routines included in LR\*5.2\*1054.

# 6.1.1 BLR7OGMP - Lab Interim Report for EHR

Modified to display Therapeutic Reference Ranges, if they exist.

#### 6.1.2 BLRALBM - Build Micro Report

Modified to ensure Lab tests with an Inactivation Date are not used.

#### 6.1.3 BLRAMUTL - MAIN DRIVER FOR AM EXPORT

New routine that sets new computed field.

### 6.1.4 BLRCANRP - IHS CANcelled tests RePort

New report that will display data concerning tests marked as NOT PREFORMED during a specified date range.

#### 6.1.5 BLRDESIG - Deprecate Lab E-SIG Menus/Options

Routine to turn Lab E-Sig Menus/Options off.

# 6.1.6 BLRF60ID - IHS Lab File 60 entries with Inactivation Date Report.

New Routine that will list the File 60 entries that have an Inactivation Date.

#### 6.1.7 BLRINACD - Set Test's INACTIVATION DATE in File 60

Routine to allow to set the new INACTIVATION DATE for an entry in the LABORATORY TEST (#60) file without FileMan access.

#### 6.1.8 BLRLINK3 - CONT. OF BLR - IHS LABORATORY VISIT CREATION

Modifications to allow Ordering Location and UID to be sent over to V LAB or V MICRO.

#### 6.1.9 BLRLINK5 - CONT. OF BLR - IHS LABORATORY V File Routines

Modifications to return specific SNOMED codes if the Site Description is recognized.

#### 6.1.10 BLRLINK6 - CONT. OF BLR - IHS LABORATORY VISIT CREATION

Modified to put SNOMED ROLLUP information into comments.

#### 6.1.11 BLRLNKU2 - IHS LABORATORY PCC Utilities 2

Fixed bug that sent Ordering Location to PCC for only "CH" subscripted tests.

# 6.1.12 BLRLNKU3 - IHS LABORATORY LAB TO PCC Utilities, continued

Added code to send the UID over to the PCC files.

#### 6.1.13 BLRLOINC - IHS LAB LOINC REPORT

New report that shows the percentages of Tests in the LABORATORY TEST (#60) file that have LOINCs.

#### 6.1.14 BLRLRRP1 - INTERIM REPORTS IHS Utilities

Fixed bug that would print (TR) (TR) when Therapeutic Reference Ranges were present.

#### 6.1.15 BLRLTRR2 - IHS Lab Laboratory Test (#60) file's Reference Ranges reports version 2

New routine that has reports that will show entries in the LABORATORY TEST (#60) file that have:

- AGE
- SEX
- AGE or SEX
- AGE and SEX

In the REFERENCE LOW, REFERENCE HIGH, CRITICAL LOW, CRITICAL HIGH, THERAPEUTIC LOW or THERAPEUTIC HIGH fields.

#### 6.1.16 BLRMANPU - Multiple Accession Not Performed Utility

Modified to fix bug that would cause an error if the Accession Area had a hyphenated name or abbreviation.

#### 6.1.17 BLRMNUV2 - BLRMeNU Version 2 Update

New routine that populates new menus.

# 6.1.18 BLRNLOIN - IHS LAB NO LOINC REPORT

Modified routine to include COSMIC (i.e., panel) tests in its analysis of non-LOINCed tests in file 60.

- 6.1.19 BLRPST54 IHS Lab Post Routine for patch LR\*5.2\*1054 LR\*5.2\*1054 post setups.
- 6.1.20 BLRRLEVT BLR Reference Lab Event Modified to prevent error if the LRUID variable is null.
- 6.1.21 BLRSORA HIGH/LOW Value Tasked Report

Modified to prevent the selection of test with Inactivation Date.

6.1.22 BLRUTIL3 - MISC IHS LAB UTILITIES (Cont)

Modified to fix bug that would cause an error if the Accession Area had a hyphenated name or abbreviation.

# 6.1.23 BLRUTIL4 - MISC IHS LAB UTILITIES (Cont)

Modified to fix issue with complete date.

# 6.1.24 BLRVFOLU - IHS LAB V Files' ORDERING LOCATION Updates

New routine to retroactively populate V LAB and V MICRO with ORDERING LOCATIONs.

#### 6.1.25 BLRVFRDU - IHS LAB V Files' Result Dates' Updates

New routine to retroactively populate V LAB and V MICRO Result Dates that are invalid with Valid Results.

# 6.1.26 BLRVFUID - IHS LAB V Files' UID Updates

New routine to retroactively populate V LAB and V MICRO with UIDs.

# 6.1.27 BLRWU4 - READ ACCESSION

Modified to fix bug that would cause an error if the Accession Area had a hyphenated name or abbreviation.

- 6.1.28 LR7OGMP Interim report RPC memo print Modified to print Therapeutic Reference Ranges if present.
- 6.1.29 LR7OSMZ0 Silent Micro RPT Modified to print performing labs on EHR Cumulative.
- 6.1.30 LR7OSUM Silent Patient cum Modified to print performing labs on EHR Cumulative.
- 6.1.31 LR7OSUM1 Silent Patient cum cont. Modified to print performing labs on EHR Cumulative.
- 6.1.32 LR7OU4 NLT LINKING UTILITY AUTO Modified to prevent selection of tests with INACTIVATION DATE field set.
- 6.1.33 LR7OU5 NLT LINKING UTILITY SEMI-MANUAL Modified to prevent selection of tests with INACTIVATION DATE field set.
- 6.1.34 LR7OU641 RESULT NLT LINKING UTILITY SEMI-MANUAL Modified to prevent selection of tests with INACTIVATION DATE field set.
- 6.1.35 LRARC1A CLONED WKLD REP GENERATOR-SELECT FOR ARCHIVING

Modified to prevent selection of tests with INACTIVATION DATE field set.

- 6.1.36 LRARCR1A ARCHIVED WKLD REP GENERATOR-SELECT Modified to prevent selection of tests with INACTIVATION DATE field set.
- 6.1.37 LRBEECPT Edit CPT associated with CIDC Modified to prevent selection of tests with INACTIVATION DATE field set.
- 6.1.38 LRCAPR1A WKLD REP GENERATOR-SELECT Modified to prevent selection of tests with INACTIVATION DATE field set.

#### 6.1.39 LREV - REVIEW OF LRTEST DESCRIPTIONS

Modified to prevent selection of tests with INACTIVATION DATE field set.

# 6.1.40 LRLNCO - MAP LAB TESTS TO LOINC CODES Modified to prevent selection of tests with INACTIVATION DATE field set.

# 6.1.41 LRLNC1 - LOOKUP LOINC CODE Modified to prevent selection of tests with INACTIVATION DATE field set.

- 6.1.42 LRMIBL BATCH ORDERING/ACCESSION LOGGING Modified to prevent selection of tests with INACTIVATION DATE field set.
- 6.1.43 LRMISTF MASS DATA ENTRY INTO FILE 63.05 Modified to prevent selection of tests with INACTIVATION DATE field set.
- 6.1.44 LRORD2 MORE OF LAZY ACCESSION LOGGING Modified to prevent selection of tests with INACTIVATION DATE field set.
- 6.1.45 LROW1 TEST & SAMP Modified to prevent selection of tests with INACTIVATION DATE field set.
- 6.1.46 LRQCLOG QUALITY CONTROL LOGGING Modified to prevent selection of tests with INACTIVATION DATE field set.
- 6.1.47 LRSORA HIGH/LOW VALUE REPORT Modified to prevent selection of tests with INACTIVATION DATE field set.
- 6.1.48 LRSTUF1 MASS DATA ENTRY INTO FILE 63.04 Modified to prevent selection of tests with INACTIVATION DATE field set.
- 6.1.49 LRUTA DISPLAY LAB TEST INFO FOR LAB Modified to prevent selection of tests with INACTIVATION DATE field set.
- 6.1.50 LRUTW DISPLAY LAB TEST INFO FOR LAB Modified to prevent selection of tests with INACTIVATION DATE field set.

#### 6.1.51 LRWRKINC - INCOMPLETE STATUS REPORT

Modified to prevent selection of tests with INACTIVATION DATE field set.

# 6.1.52 LRWRKLST - LONG ACCESSION LIST

Modified to prevent selection of tests with INACTIVATION DATE field set.

# 6.1.53 LRWRKS - WORK SHEET ACCESSION LIST

Modified to prevent selection of tests with INACTIVATION DATE field set.

# 6.1.54 LRWU4 - READ ACCESSION

Modified to fix bug that would cause an error if the Accession Area had a hyphenated name or abbreviation.

# 6.2 Input Templates

Five input templates are included in this patch.

# 6.2.1 APCDALVR 9000010.09 (ADD)

Modified to include the new UID field.

6.2.2 APCDALVR 9000010.09 (MOD) Modified to include the new UID field.

# 6.2.3 APCDALVR 9000010.25 (ADD)

Modified to include the new UID field.

# 6.2.4 APCDALVR 9000010.25 (MOD)

Modified to include the new UID field.

# 6.2.5 BLR EDIT LABORATORY TEST FILE

Modified to include REQUIRED COMMENT field.

# 6.3 Options

There are 11 new options included in the patch. They are either used to create the new BLRMENU V2 menu or allow access to new reports.

#### 6.3.1 BLR ERRORS

IHS Lab Errors Reports and Utilities

# 6.3.2 BLR F60 INACT DATE REPORT Laboratory Test File Entries with Inactivation Date

### 6.3.3 BLR INACTIVATE TEST Set Laboratory Test Inactivation Date

- 6.3.4 BLR LAB CANCELLED REPORTS IHS Lab Cancelled Report
- 6.3.5 BLR PARAMETERS IHS Lab Parameters
- 6.3.6 BLR PURGE ALERTS Purge all of a User's VA Alerts.
- 6.3.7 BLR USEFUL OPTIONS Useful Lab Options
- 6.3.8 BLRMENU V2 IHS Lab Main Support Menu V2
- 6.3.9 BLRMENU V2 LOINC/UCUM IHS Lab LOINC/UCUM Menu V2
- 6.3.10 BLRMENU V2 REPORTS IHS Lab Reports Menu
- 6.3.11 LR DISP BUILD COLL LIST Display building collection list

# 6.4 Files

Four files are included in this patch.

# 6.4.1 LABORATORY TEST (#60)

Modified to include the new INACTIVATION DATE field.

# 6.4.2 ANTIMICROBIAL SUSCEPTIBILITY (#62.06)

Modified to include the new LOINC field.

# 6.4.3 V LAB (#9000010.09)

Modified to include the new UID field.

# 6.4.4 V MICROBIOLOGY (#9000010.25)

Modified to include the new UID field.

# 6.5 VA Lab Patch 560

The VA Lab Patch LR\*5.2\*560 that updates the LOINC files to LOINC version 2.73 is included in RPMS Lab Patch LR\*5.2\*1054.

#### 6.5.1 Routine

There is one routine in LR\*5.2\*560.

#### 6.5.1.1 LR560

Includes environment checking as well as various post install processing subroutines.

# 6.5.2 Files That Are Updated

There are numerous files that must be updated to LOINC Version 2.73

#### 6.5.2.1 WKLD CODE (#64) File

This file contains the list of WKLD Codes, which are used to compile Laboratory workload statistics.

#### 6.5.2.2 LAB ELECTRONIC CODES (#64.061) File

This file contains a collection of codes used in electronic messaging.

#### 6.5.2.3 WKLD SUFFIX CODES (#64.2) File

This file contains a listing of National approved Workload Suffix codes.

#### 6.5.2.4 LAB NLT/CPT CODES (#64.81) File

This file is used primarily as a National Laboratory Test (NLT) database upgrade source file.

#### 6.5.2.5 LAB LOINC (#95.3) File

This file contains an extraction of the LOINC database.

#### 6.5.2.6 LAB LOINC COMPONENT (#95.31) File

This file contains the name of the component or analyte measured for the LAB LOINC file (#95.3).

#### 6.6 VA Lab Patch 563

The VA Lab Patch LR\*5.2\*563 that updates the LOINC files to LOINC version 2.74 is included in RPMS Lab Patch LR\*5.2\*1054.

#### 6.6.1 Routine

There is one routine in LR\*5.2\*563.

#### 6.6.1.1 LR563

Includes environment checking as well as various post install processing subroutines.

#### 6.6.2 Files That Are Updated

There are numerous files that must be updated to LOINC Version 2.74

#### 6.6.2.1 WKLD CODE (#64) File

This file contains the list of WKLD Codes, which are used to compile Laboratory workload statistics.

#### 6.6.2.2 LAB ELECTRONIC CODES (#64.061) File

This file contains a collection of codes used in electronic messaging.

#### 6.6.2.3 WKLD SUFFIX CODES (#64.2) File

This file contains a listing of National approved Workload Suffix codes.

#### 6.6.2.4 LAB NLT/CPT CODES (#64.81) File

This file is used primarily as a National Laboratory Test (NLT) database upgrade source file.

#### 6.6.2.5 LAB LOINC (#95.3) File

This file contains an extraction of the LOINC database.

#### 6.6.2.6 LAB LOINC COMPONENT (#95.31) File

This file contains the name of the component or analyte measured for the LAB LOINC file (#95.3).

# Appendix A BLR Menu Options List

| Acronym | Menu Option                                              | Security Key |
|---------|----------------------------------------------------------|--------------|
| BGFR    | Create Bedside Schwartz eGFR Delta Check                 | LRSUPER      |
| CACC    | IHS Count accessioned tests                              | LRSUPER      |
| CCCD    | Create Creatinine Clearance Delta Check                  | LRSUPER      |
| CDVC    | Edit BLR COLL DT PCC VISIT CREATION<br>Parameter         | LRSUPER      |
| CGFR    | Create CKD-EPI Equation Delta Check                      | LRSUPER      |
| DCL     | DISPLAY BUILDING COLLECTION LIST                         | LRSUPER      |
| EAPE    | Edit BLR EMERGENCY ALERT Parameter                       | LRSUPER      |
| EMGP    | Edit LAB HIGH URGENCY NOTIFICATION Mail LRSUPER<br>Group |              |
| ERRT    | Error Trap Reporting                                     | LRSUPER      |
| GFRC    | Create 2021 CKD-EPI eGFR Delta Check                     | LRSUPER      |
| INAC    | Set Laboratory Test Inactivation Date                    | LRSUPER      |
| LABT    | Determine if Required RPMS Lab Options<br>Tasked         | LRSUPER      |
| LVP     | RPMS Lab Version & Patch Report                          | LRSUPER      |
| MACC    | Mark Multiple Accessions as Not Performed                | LRSUPER      |
| PAMG    | Edit RPMS Lab Parameters and/or Mail Groups              | LRSUPER      |
| POCA    | Edit BLR AGE DETAIL Parameter                            | LRSUPER      |
| REPL    | Replace Lab Order/Test Status Report                     | LRSUPER      |
| TCCR    | Test Creatinine Clearance Logic                          | LRSUPER      |
| TGFR    | Test CKD-EPI Equation Logic                              | LRSUPER      |
|         | Count Accessioned Tests Using Lab Data File              | LRSUPER      |
| BB      | Blood bank                                               | LRBLOODBANK  |
| CANR    | IHS Lab Cancelled Report                                 | BLRCANRC     |
| CLR     | Clear BLR errors from error log                          | BLRZMGR      |
| RBE     | Clear ALL BLR Errors from Error Log                      | BLRZMGR      |
| REFL    | Reference Lab Main Menu                                  | BLRRLZ       |
| SHDR    | State Health Dept Report                                 | BLRSHDRC     |

# Glossary

#### Accession Area

A functional area or department in the laboratory where specific tests are performed.

#### Accession Number

A unique alpha-numeric (combination of letters and numbers) assigned to an individual patient specimen when it is received in the laboratory.

#### File

A set of related records or entries treated as a single unit.

#### FileMan

The database management system for the VA's VistA system and IHS' RPMS system.

#### HL7

Health Level Seven. An ANSI approved American National Standard for electronic data exchange in health care.

#### ICD

International Classification of Diseases. It is formally known as the International Statistical Classification of Diseases and Related Health Problems, a medical classification list by the World Health Organization (WHO).

#### IEN

Internal Entry Number. A unique number used to identify an entry within a file.

#### IHS

Indian Health Service. An Operating Division (OPDIV) within the U.S. Department of Health and Human Services (HHS).

#### Menu

A list of choices for computing activity. A menu is a type of option designed to identify a series of items (other options) for presentation to the user for selection.

#### MUMPS

MUMPS (Massachusetts General Hospital Utility Multi-Programming System) or alternatively M, is a general-purpose computer programming language that provides ACID (Atomic, Consistent, Isolated, and Durable) transaction processing.

#### Parameter

A name in a function or subroutine definition that is replaced by, or bound to, the corresponding actual argument when the function or subroutine is called.

#### RPC

Remote Procedure Call. A client/server system within Department of Veterans Affairs (VA) Veterans Health Information Systems and Technology Architecture (VistA) environment. It establishes a common and consistent foundation for client/server applications to communicate and exchange data with M Servers.

#### RPMS

Resource and Patient Management System. A suite of software applications used at IHS facilities to support administrative, clerical, and clinical functions.

#### SNOMED

Systematized Nomenclature of Medicine. A systematic, computerprocessable collection of medical terms, in human and veterinary medicine, to provide codes, terms, synonyms and definitions which cover anatomy, diseases, findings, procedures, microorganisms, substances, etc.

#### TaskMan

A Kernel sub module that allows tasks (e.g., VA FileMan prints and sorts) to run in the background.

#### VA

Veteran's Administration. United States Department of Veterans Affairs

#### VistA

The Veterans Health Information Systems and Technology Architecture. An enterprise-wide information system built around an Electronic Health Record (EHR), used throughout the VA medical system.

# Acronym List

| Acronym | Term Meaning                           |
|---------|----------------------------------------|
| СРТ     | Current Procedural Terminology         |
| EHR     | Electronic Health Record               |
| IHS     | Indian Health Service                  |
| PCC     | Patient Care Component                 |
| POC     | Point Of Care                          |
| RPMS    | Resource and Patient Management System |

# **Contact Information**

If you have any questions or comments regarding this distribution, please contact the IHS IT Service Desk.

Phone: (888) 830-7280 (toll free)

- Web: <u>https://www.ihs.gov/itsupport/</u>
- Email: itsupport@ihs.gov